## **Extend Timeout Period**

Timeout length or the time you can be logged in to a multifunction printer, is by default 2 minutes. You can extend the period, if you are copying or scanning large amounts of material.

- 1. Log in with your card or user ID
- 2. Select Access Device

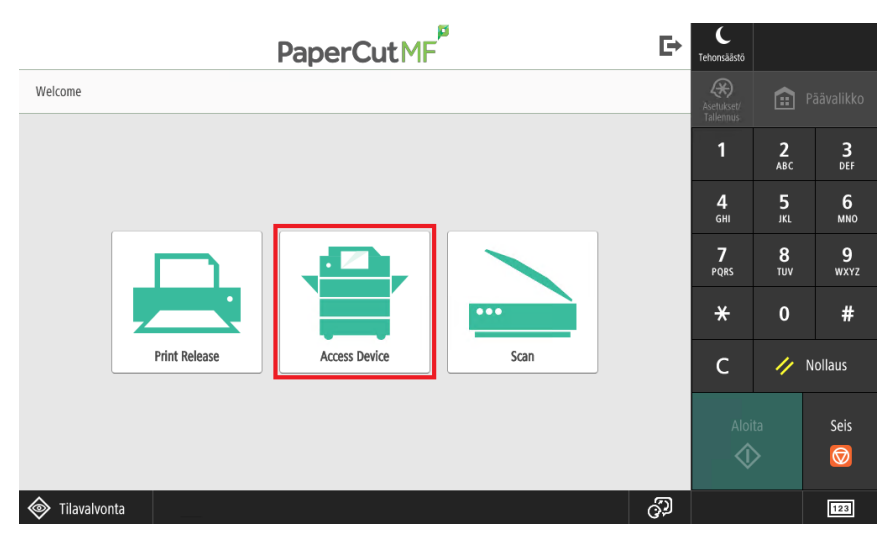

3. Select Asetukset/Tallennus

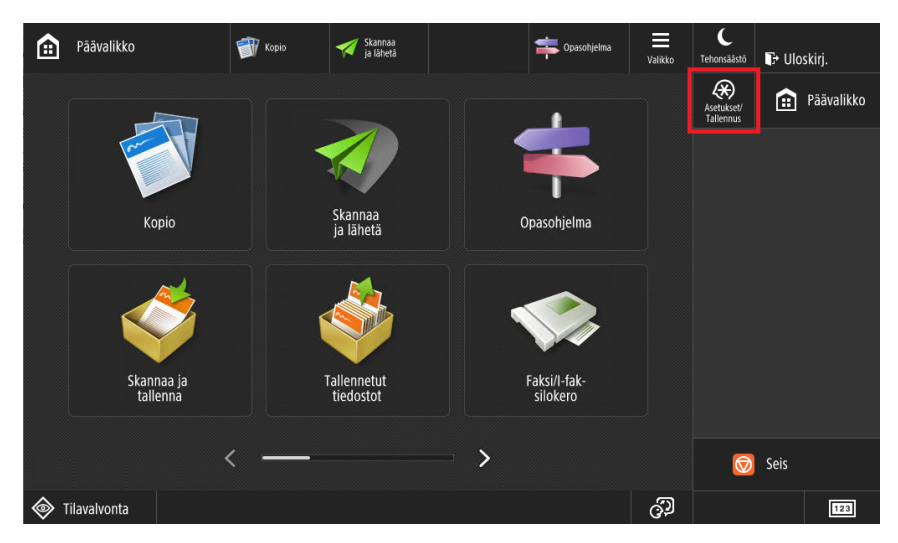

4. Select Yleisasetukset

| Asetukset/<br>Tallennus    | 🗊 Kopio 💉 Skannaa 📫 O | ipasohjelma 📕<br>Valikko | C<br>Tehonsäästö           | 🗗 Ulosi         | kirj.                  |
|----------------------------|-----------------------|--------------------------|----------------------------|-----------------|------------------------|
| Valitse asetettava nimike. |                       |                          | Asetukset/<br>Tallennus    |                 | <sup>2</sup> äävalikko |
| Yihäällä                   | Vleisasetukset        |                          | 1                          | <b>2</b><br>ABC | 3<br>DEF               |
|                            | Sāātō/Yllāpito        | _                        | <b>4</b><br><sub>GHI</sub> | <b>5</b><br>JKL | 6<br>MNO               |
|                            | Toiminnon asetukset   |                          | 7<br>PQRS                  | <b>8</b><br>тиv | <b>9</b><br>wxyz       |
|                            | Aseta vastaanottaja   | 1/1                      | ×                          | 0               | #                      |
| t Yios                     | Hallinta-asetukset    |                          | с                          | // 1            | Vollaus                |
|                            |                       |                          | Aloi                       |                 | Seis                   |
| Kirjautuminen              | Su                    | رير lje                  | থ                          |                 | $\overline{\bigcirc}$  |
| Tilavalvonta               |                       | ŷ                        |                            |                 | 123                    |

5. Select Ajastin/Tehonkäyttö -asetukset

| Asetukset/<br>Tallennus    | Kopio | Skannaa<br>ja lähetä |            | Opasohjelma | Valikko | C<br>Tehonsäästö           | T+ Ulosk        | irj.      |
|----------------------------|-------|----------------------|------------|-------------|---------|----------------------------|-----------------|-----------|
| Valitse asetettava nimike. |       |                      |            |             |         | Asetukset/<br>Tallennus    |                 | äävalikko |
| Ylhäällä                   | Pa    | periasetukset        |            |             |         | 1                          | <b>2</b><br>ABC | 3<br>DEF  |
| Yleisasetukset             | Na    | iyttöasetukset       |            |             |         | <b>4</b><br><sub>GHI</sub> | <b>5</b><br>JKL | 6<br>MNO  |
|                            | j Aj  | astin/Tehonkäyttö    | -asetukset |             |         | 7<br>PQRS                  | <b>8</b><br>тиv | 9<br>wxyz |
|                            | Ve    | erkko                |            |             | 1/2     | *                          | 0               | #         |
| <b>t</b> Ylös              | UI 🔁  | koinen liitäntä      |            |             |         | с                          | 11              | Iollaus   |
|                            |       |                      |            |             |         | Aloi                       |                 | Seis      |
|                            |       |                      |            | Sulje       | L.      | 4                          |                 |           |
| Tilavalvonta               |       |                      |            |             | ුව      |                            |                 | 123       |

6. Select Automaattinen palautusaika

| Asetukset/<br>Tallennus                          | 🐨 Kopio | Skannaa<br>ja lähetä                                                          | \$ | Opasohjelma | Valikko  | C<br>Tehonsäästö           | 🕞 Ulosi         | kirj.            |
|--------------------------------------------------|---------|-------------------------------------------------------------------------------|----|-------------|----------|----------------------------|-----------------|------------------|
| Valitse asetettava nimike.                       |         |                                                                               |    |             |          | Asetukset/<br>Tallennus    | ۱<br>۱          | Päävalikko       |
| Ylhäällä                                         |         | Säädä aika                                                                    |    |             |          | 1                          | <b>2</b><br>ABC | 3<br>Def         |
| Yleisasetukset<br>Ajastin/Tehonkäyttö -asetukset | •       | <ul> <li>Pāivāmāārā/Aika-asetukset</li> <li>▶ 04/05 2021 16:00</li> </ul>     |    |             | -        | <b>4</b><br><sub>GHI</sub> | 5<br>JKL        | 6<br>мпо         |
|                                                  |         | Aikamuoto     24 tuntia     Pikakäynnistyksen asetukset päävirralle     Kyliä |    |             |          | 7<br>PQRS                  | 8<br>TUV        | <b>9</b><br>wxyz |
|                                                  | •       |                                                                               |    |             | 1/3      | *                          | 0               | #                |
| <b>t</b> Ylös                                    |         | Autom. palautusaika<br>2 min                                                  |    |             | ▲<br>▼   | С                          | // 1            | Nollaus          |
|                                                  |         |                                                                               |    | Sulje       | <u>ب</u> | Aloi<br>C                  |                 | Seis             |
| Tilavalvonta                                     |         |                                                                               |    |             | ුව       |                            |                 | 123              |

7. Set the time with arrow keys for your preference (max. 9 minutes)

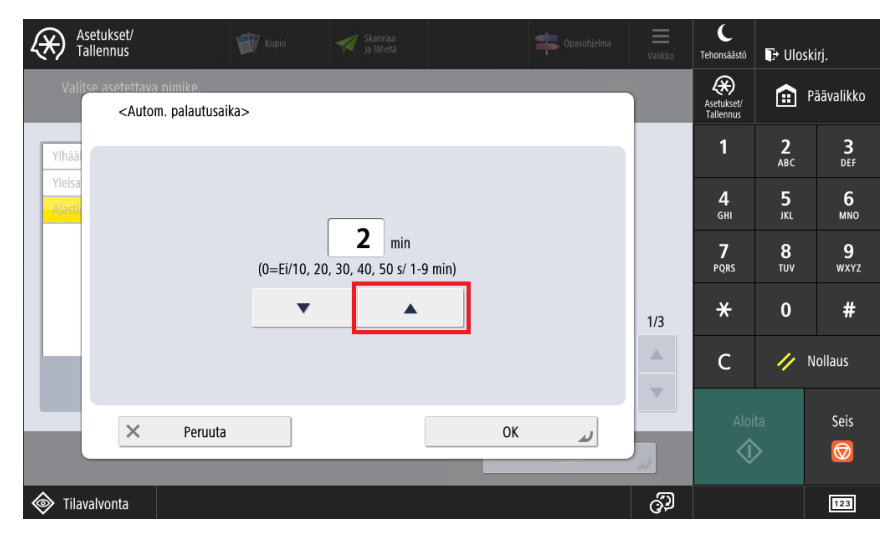

8. End with OK

| Asetukset/<br>Tallennus                                                                                                    |     |                            |                 | C<br>Tehonsäästö        | 🕞 Ulosk         | irj.      |
|----------------------------------------------------------------------------------------------------|-----|----------------------------|-----------------|-------------------------|-----------------|-----------|
| Valitse asetettava nimike.<br><autom. palautusai<="" td=""><td>ka&gt;</td><td></td><td></td><td>Asetukset/<br/>Tallennus</td><td><b>@</b> P</td><td>äävalikko</td></autom.> | ka> |                            |                 | Asetukset/<br>Tallennus | <b>@</b> P      | äävalikko |
| Ylhää                                                                                                    |     |                            |                 | 1                       | <b>2</b><br>АВС | 3<br>Def  |
| Yleisa                                                                                                    |     | <b>4</b><br><sub>GHI</sub> | 5<br>JKL        | 6<br><sup>MNO</sup>     |                 |           |
|                                                                                                    |     | 7<br>PQRS                  | <b>8</b><br>тиv | <b>9</b><br>wxyz        |                 |           |
|                                                                                                    | ▼ ▲ |                            | 1/3             | *                       | 0               | #         |
|                                                                                                    |     |                            |                 | с                       | // N            | lollaus   |
| × Peruuta                                                                                                    |     | 0К م                       |                 | Aloi                    |                 | Seis      |
| Tilavalvonta                                                                                                    |     |                            | ්ට              |                         |                 | 123       |

9. By pressing Päävalikko button you get to main menu.

Istuntoajan pidentäminen